## ModelArts

## **Resource Management**

 Issue
 01

 Date
 2024-06-07

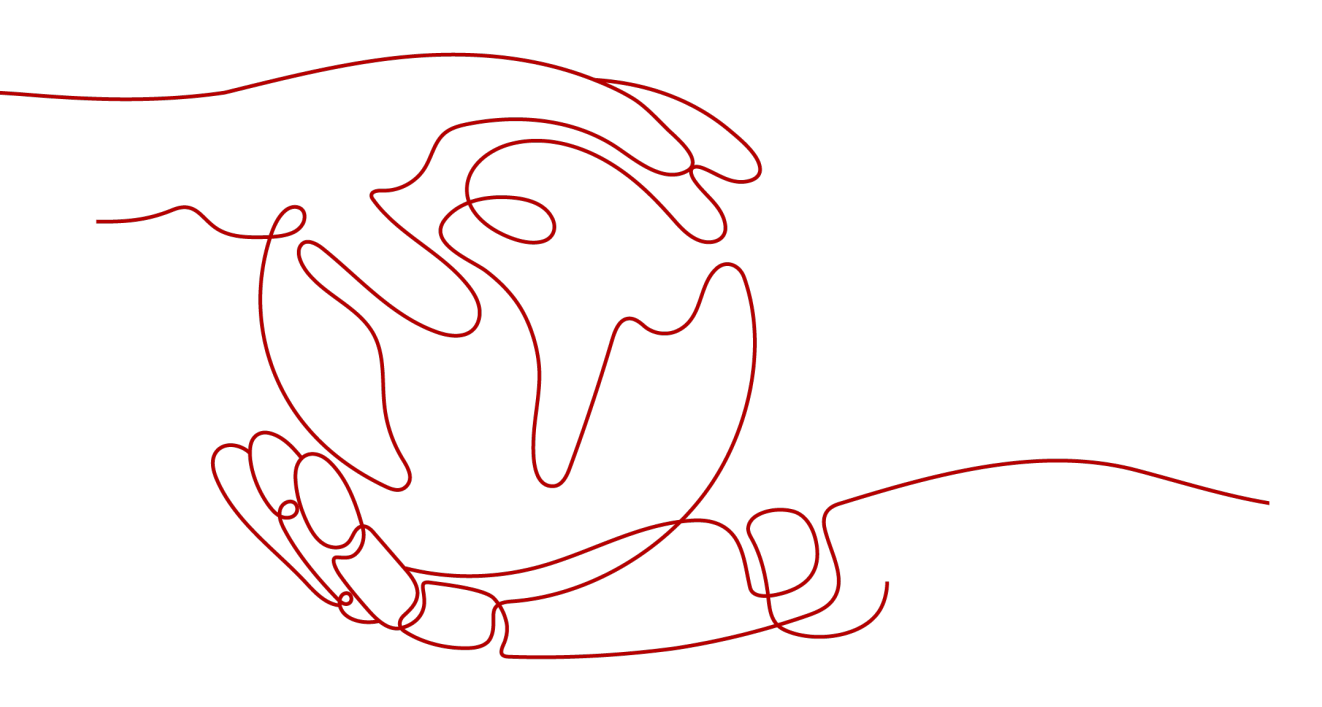

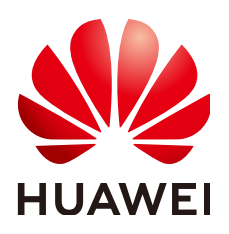

HUAWEI TECHNOLOGIES CO., LTD.

#### Copyright © Huawei Technologies Co., Ltd. 2024. All rights reserved.

No part of this document may be reproduced or transmitted in any form or by any means without prior written consent of Huawei Technologies Co., Ltd.

#### **Trademarks and Permissions**

NUAWEI and other Huawei trademarks are trademarks of Huawei Technologies Co., Ltd. All other trademarks and trade names mentioned in this document are the property of their respective holders.

#### Notice

The purchased products, services and features are stipulated by the contract made between Huawei and the customer. All or part of the products, services and features described in this document may not be within the purchase scope or the usage scope. Unless otherwise specified in the contract, all statements, information, and recommendations in this document are provided "AS IS" without warranties, guarantees or representations of any kind, either express or implied.

The information in this document is subject to change without notice. Every effort has been made in the preparation of this document to ensure accuracy of the contents, but all statements, information, and recommendations in this document do not constitute a warranty of any kind, express or implied.

### Huawei Technologies Co., Ltd.

- Address: Huawei Industrial Base Bantian, Longgang Shenzhen 518129 People's Republic of China Website: https://www.huawei.com
- Email: <u>support@huawei.com</u>

## **Security Declaration**

#### Vulnerability

Huawei's regulations on product vulnerability management are subject to the *Vul. Response Process.* For details about this process, visit the following web page:

https://www.huawei.com/en/psirt/vul-response-process

For vulnerability information, enterprise customers can visit the following web page: <u>https://securitybulletin.huawei.com/enterprise/en/security-advisory</u>

## **Contents**

| 1 Resource Pool                                                            | 1  |
|----------------------------------------------------------------------------|----|
| 2 Elastic Cluster                                                          | 3  |
| 2.1 Comprehensive Upgrades to ModelArts Resource Pool Management Functions | 3  |
| 2.2 Creating a Resource Pool                                               | 5  |
| 2.3 Viewing Details About a Resource Pool                                  | 8  |
| 2.4 Resizing a Resource Pool                                               | 11 |
| 2.5 Migrating the Workspace                                                | 12 |
| 2.6 Changing Job Types Supported by a Resource Pool                        | 13 |
| 2.7 Upgrading a Resource Pool Driver                                       | 14 |
| 2.8 Deleting a Resource Pool                                               | 15 |
| 2.9 Abnormal Status of a Dedicated Resource Pool                           | 16 |
| 2.10 ModelArts Network                                                     | 19 |
| 3 Monitoring Resources                                                     | 22 |
| 3.1 Viewing All ModelArts Monitoring Metrics on the AOM Console            | 22 |

## Resource Pool

#### **ModelArts Resource Pools**

When using ModelArts for AI development, you can use either of the following resource pools:

- **Dedicated resource pool**: It delivers more controllable resources and cannot be shared with other users. Create a dedicated resource pool and select it during AI development. The dedicated resource pool can be an elastic cluster or an elastic BMS.
  - Elastic cluster: It can be Standard or Lite.
    - In a Standard elastic cluster, exclusive computing resources are provided, with which you can deliver instances during job training, model deployment, and environment development on ModelArts.
    - A Lite elastic cluster provides hosted Kubernetes clusters with mainstream AI development plug-ins and Huawei-developed acceleration plug-ins for Kubernetes resource users. You can operate the nodes and Kubernetes clusters in the resource pool with provided AI Native resources and tasks.
  - Elastic BMS: It provides different models of *x*PU BMSs. You can access an elastic BMS through an EIP and install GPU- and NPU-related drivers and software on a specified OS image. To meet the routine training requirements of algorithm engineers, SFS and OBS can be used to store and read data.
- **Public resource pool**: It provides large-scale public computing clusters, which are allocated based on job parameter settings. Resources are isolated by job. You can use ModelArts public resource pools to deliver training jobs, deploy models, or run DevEnviron instances. You will be billed on a pay-per-use basis.

#### Differences Between Dedicated Resource Pools and Public Resource Pools

• Dedicated resource pools provide dedicated computing clusters and network resources for users. The dedicated resource pools of different users are physically isolated, while public resource pools are only logically isolated. Compared with public resource pools, dedicated resource pools feature better performance in isolation and security.

- When a dedicated resource pool is used for creating jobs and the resources are sufficient, the jobs will not be queued. When a public resource pool is used for creating jobs, there is a high probability that the jobs will be queued.
- A dedicated resource pool is accessible to your network. All running jobs in the pool can access storage and resources in your network. For example, if you select a dedicated resource pool with an accessible network when creating a training job, you can access SFS data after the training job is created.
- Dedicated resource pools allow you to customize the runtime environment of physical nodes, for example, you can upgrade GPU or Ascend drivers. This function is not supported by public resource pools.

# **2** Elastic Cluster

## 2.1 Comprehensive Upgrades to ModelArts Resource Pool Management Functions

ModelArts dedicated resource pools have been upgraded. In the new system, there are only unified ModelArts dedicated resource pools, which are no longer classified as the pools dedicated for development/training and the pools dedicated for service deployment. The new-version dedicated resource pools support flexible configuration of job types, and allow you to manage networks and interconnect VPCs with the networks.

The new dedicated resource pool management page provides more comprehensive functions and displays more information about the resource pools. More details about how to use and manage dedicated resource pools are provided in subsequent sections of this document. If you are new to ModelArts dedicated resource pools, try new-version dedicated resource pools. If you have used ModelArts dedicated resource pools, the old-version pools will be smoothly switched to new-version pools.

Read the following contents to learn about new-version dedicated resource pools.

#### Features of New-Version Dedicated Resource Pools

The new-version dedicated resource pool management is a comprehensive technology and product improvement. The main improvements are as follows:

- Single dedicated resource pool type for diverse purposes: Dedicated resource pools are no longer classified into those for development/training and those for service deployment. You can run both training and inference workloads in a dedicated resource pool. You can also set the job types supported by a dedicated resource pool based on your needs.
- Dedicated resource pool network connection: You can create and manage dedicated resource pool networks on the ModelArts management console. If you need to access resources in your VPC for jobs running in a dedicated resource pool, interconnect the VPC with the dedicated resource pool network.

- **More cluster details**: The new-version dedicated resource pool details page provides more cluster details, such as jobs, nodes, and resource monitoring, helping you learn about the cluster status and better plan and use resources.
- Cluster GPU/NPU driver management: On the new-version dedicated resource pool details page, you can select an accelerator card driver and perform change upon submission or smooth upgrade of the driver based on service requirements.
- **Fine-grained resource allocation (coming soon)**: You can divide your dedicated resource pool into multiple small pools and assign different quotas and permissions to each small pool for flexible and refined resource allocation and management.

More features will be provided in later versions for a better user experience.

## Can I Continue to Use the Existing Dedicated Resource Pools After the Upgrade Takes Effect?

If you have created dedicated resource pools, you can still access the old-version dedicated resource pool (elastic cluster) management page on the ModelArts management console and use the created resource pools, but you cannot create dedicated resource pool on that page. ModelArts allows you to migrate existing dedicated resource pools to the new management page. You will be contacted to complete the migration and this does not require you to perform any operations. In addition, the migration does not affect the workloads running in the dedicated resource pools. Pay attention to the easy-to-use new management functions of dedicated resource pools. There is no change in creating training jobs or inference services.

#### **Differences Between New and Old Dedicated Resource Pools**

- In the old version, the dedicated resource pools dedicated for development/ training are separated from those dedicated for service deployment. In addition, the pools of the two types offer different functions and their user experience varies. In the new version, the dedicated resource pools of the two types are unified. You only need to configure one or multiple job types. Then, the dedicated resource pool automatically supports the configured job type.
- New dedicated resource pools inherit all functions of the old ones and have greatly improved user experience in key functions such as purchasing and resizing a resource pool. Use new dedicated resource pools for smooth, transparent experience.
- Additionally, the new dedicated resource pools offer enhanced functions, for example, allowing you to upgrade GPU or Ascend drivers, view details about job queuing, and use one network for multiple pools. More new functions of the new dedicated resource pools are coming soon.

## How Can I Get Help or Provide Feedback if I Encounter Problems During Use?

Similar to other ModelArts functions, you can report problems or obtain help in the sidebar of the console. In addition, you are advised to read the subsequent sections of this document to further understand how to use ModelArts dedicated resource pools.

#### **Instructions of Dedicated Resource Pools**

- If you use dedicated resource pools for the first time, get started by reading **Resource Pool**.
- Create a dedicated resource pool by referring to Creating a Resource Pool.
- View the details about a created dedicated resource pool by referring to Viewing Details About a Resource Pool.
- If the specifications of a dedicated resource pool do not meet your service requirements, adjust the specifications by referring to **Resizing a Resource Pool**.
- Set or change job types supported by a dedicated resource pool by referring to **Changing Job Types Supported by a Resource Pool**.
- Upgrade the GPU/Ascend driver of your dedicated resource pools by referring to Upgrading a Resource Pool Driver.
- If a dedicated resource pool is no longer needed, delete it by referring to **Deleting a Resource Pool**.
- If any exception occurs when you use a dedicated resource pool, handle the exception by referring to **Abnormal Status of a Dedicated Resource Pool**.
- Manage dedicated resource pool networks or interconnect VPCs with the networks by referring to ModelArts Network.

## 2.2 Creating a Resource Pool

This section describes how to create a dedicated resource pool.

#### **Creating a Dedicated Resource Pool**

- 1. Log in to the ModelArts management console. In the navigation pane, choose **Dedicated Resource Pools > Elastic Cluster**.
- 2. On the **Resource Pools** tab page, click **Create** and configure parameters.

| Para<br>met<br>er   | Sub-<br>Para<br>met<br>er | Description                                                                                                    |
|---------------------|---------------------------|----------------------------------------------------------------------------------------------------|
| Na<br>me            | N/A                       | Name of a dedicated resource pool.<br>Only lowercase letters, digits, and hyphens (-) are allowed.<br>The value must start with a lowercase letter and cannot end<br>with a hyphen (-). |
| Desc<br>ripti<br>on | N/A                       | Brief description of a dedicated resource pool                                                                                                    |

 Table 2-1 Dedicated resource pool parameters

| Para<br>met<br>er                   | Sub-<br>Para<br>met<br>er | Description                                                                                                    |  |  |  |  |  |
|-------------------------------------|---------------------------|----------------------------------------------------------------------------------------------------|--|--|--|--|--|
| Billi<br>ng<br>Mod<br>e             | N/A                       | You can select <b>Pay-per-use</b> .                                                                                                    |  |  |  |  |  |
| Job<br>Type                         | N/A                       | Select job types supported by the resource pool based on service requirements.                                                                                                    |  |  |  |  |  |
| Net<br>wor<br>k                     | N/A                       | Network in which the target service instance is deployed. The instance can exchange data with other cloud service resources in the same network.                                                                                                    |  |  |  |  |  |
|                                     |                           | Select a network from the drop-down list box. If no network<br>is available, click <b>Create</b> on the right to create a network. For<br>details about how to create a network, see <b>Creating a</b><br><b>Network</b> .                                                                                            |  |  |  |  |  |
| Spec<br>ifica<br>tion<br>Man<br>age | Specif<br>icati<br>ons    | Select required specifications. Due to system loss, the actual<br>available resources are less than those specified in the<br>specifications. After a dedicated resource pool is created, you<br>can view the actual available resources on the <b>Nodes</b> tab<br>page of the dedicated resource pool details page. |  |  |  |  |  |
| t AZ                                |                           | You can select <b>Automatically allocated</b> or <b>Specifies AZ</b> . A AZ is a physical region where resources use independent power supplies and networks. AZs are physically isolated b interconnected over an intranet.                                                                                          |  |  |  |  |  |
|                                     |                           | • Automatically allocated: AZs are automatically allocated.                                                                                                    |  |  |  |  |  |
|                                     |                           | • <b>Specifies AZ</b> : Specify AZs for resource pool nodes. To ensure system disaster recovery, deploy all nodes in the same AZ. You can set the number of nodes in an AZ.                                                                                                    |  |  |  |  |  |
|                                     | Nod<br>es                 | Select the number of nodes in a dedicated resource pool.<br>More nodes mean higher computing performance.                                                                                                    |  |  |  |  |  |
|                                     |                           | If <b>AZ</b> is set to <b>Specifies AZ</b> , you do not need to configure <b>Nodes</b> .                                                                                                    |  |  |  |  |  |
|                                     |                           | <b>NOTE</b><br>It is a good practice to create no more than 30 nodes at a time.<br>Otherwise, the creation may fail due to traffic limiting.                                                                                                    |  |  |  |  |  |
| Cust<br>om<br>Driv<br>er            | N/A                       | This parameter is available only when a GPU flavor is selected. Enable this function and select a GPU driver.                                                                                                    |  |  |  |  |  |
| GPU<br>Driv<br>er                   | N/A                       | This parameter is available only when custom driver is<br>enabled. Select a GPU accelerator driver.<br><b>NOTE</b><br>You should choose NVIDIA driver 535.129.03 or later for hnt8 series<br>specifications.                                                                                                    |  |  |  |  |  |

| Para<br>met<br>er                             | Sub-<br>Para<br>met<br>er | Description                                                                                                    |
|-----------------------------------------------|---------------------------|----------------------------------------------------------------------------------------------------|
| Adv<br>ance<br>d<br>Conf<br>igur<br>atio<br>n | N/A                       | Select <b>Configure Now</b> to set the tag information, CIDR block, cluster specifications, and controller node distribution.                                                                                                    |
| CID                                           | N/A                       | You can select <b>Default</b> or <b>Custom</b> .                                                                                                    |
| R<br>Bloc<br>k                                |                           | • <b>Default</b> : The system randomly allocates an available CIDR block to you, which cannot be modified after the resource pool is created. For commercial use, customize your CIDR block.                                          |
|                                               |                           | • <b>Custom</b> : You need to customize K8S container and K8S service CIDR blocks.                                                                                                    |
|                                               |                           | <ul> <li>K8S Container Network: used by the container in a<br/>cluster, which determines how many containers there<br/>can be in a cluster. The value cannot be changed after<br/>the resource pool is created.</li> </ul>            |
|                                               |                           | <ul> <li>K8S Service Network: used when the containers in the<br/>same cluster access each other, which determines how<br/>many Services there can be. The value cannot be<br/>changed after the resource pool is created.</li> </ul> |
| Clus<br>ter<br>Spec                           | N/A                       | <b>Cluster Scale</b> : maximum number of nodes that can be managed by the cluster. After the creation, the cluster can be scaled out but cannot be scaled in.                                                                         |
| ifica<br>tion<br>s                            |                           | You can select <b>Default</b> or <b>Custom</b> .                                                                                                    |
| Mas<br>ter                                    | N/A                       | Distribution locations of controller nodes. You can select <b>Random</b> or <b>Custom</b> .                                                                                                    |
| Distr<br>ibuti                                |                           | • <b>Random</b> : Use the AZs randomly allocated by the system.                                                                                                    |
| on                                            |                           | Custom: Select AZs for controller nodes.                                                                                                    |
|                                               |                           | Distribute controller nodes in different AZs for disaster recovery.                                                                                                    |

- 3. Click **Next** and confirm the settings. Then, click **Submit** to create the dedicated resource pool.
  - After a resource pool is created, its status changes to **Running**. Only when the number of available nodes is greater than 0, tasks can be delivered to this resource pool.

#### Figure 2-1 Viewing a resource pool

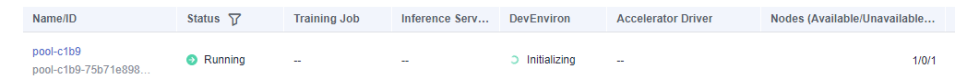

- You can view the task records of the resource pool by clicking **Records** in the upper left corner of the resource pool list.

#### Figure 2-2 Resource pool list

| Resource Pools |        | ols     | Network                                                               |
|----------------|--------|---------|-----------------------------------------------------------------------|
|                | Create | Records | A maximum of 15 resource pools can be created. You can create 6 more. |

#### FAQs

## What if I choose a flavor for a dedicated resource pool, but get an error message saying no resource is available?

The flavors of dedicated resources change based on real-time availability. Sometimes, you might choose a flavor on the purchase page, but it is sold out before you pay and create the resource pool. This causes the resource pool creation to fail.

You can try a different flavor on the creation page and create the resource pool again.

#### Q: Why cannot I use all the CPU resources on a node in a resource pool?

Resource pool nodes have systems and plug-ins installed on them. These take up some CPU resources. For example, if a node has 8 vCPUs, but some of them are used by system components, the available resources will be fewer than 8 vCPUs.

You can check the available CPU resources by clicking the **Nodes** tab on the resource pool details page, before you start a task.

## 2.3 Viewing Details About a Resource Pool

- 1. Log in to the ModelArts management console. In the navigation pane, choose **Dedicated Resource Pools** > **Elastic Cluster**.
- 2. In the resource pool list, click a resource pool to go to its details page and view its information.
  - If there are multiple resource pools, click 
     in the upper left corner of the details page of one resource pool to switch between resource pools. Click
     More in the upper right corner to perform operations such as adjust
     capacity, delete the resource pool, or set the job type. The available
     operations vary depending on resource pools.
  - In the **Network** area of **Basic Information**, you can click the number of resource pools associated to view associated resource pools.
  - In the extended information area, you can view the monitoring information, jobs, nodes, specifications, events, and subpools. For details, see the following section.

#### Viewing Resource Pool Jobs

On the resource pool details page, click **Jobs**. You can view all jobs running in the resource pool. If a job is queuing, you can view its queuing position.

#### **NOTE**

Only training jobs can be viewed.

#### **Viewing Resource Pool Monitoring Information**

On the resource pool details page, click **Monitoring**. The resource usage including used CPUs, memory usage, and available disk capacity of the resource pool is displayed. If AI accelerators are used in the resource pool, the GPU and NPU monitoring information is also displayed.

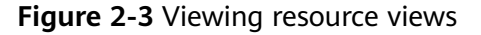

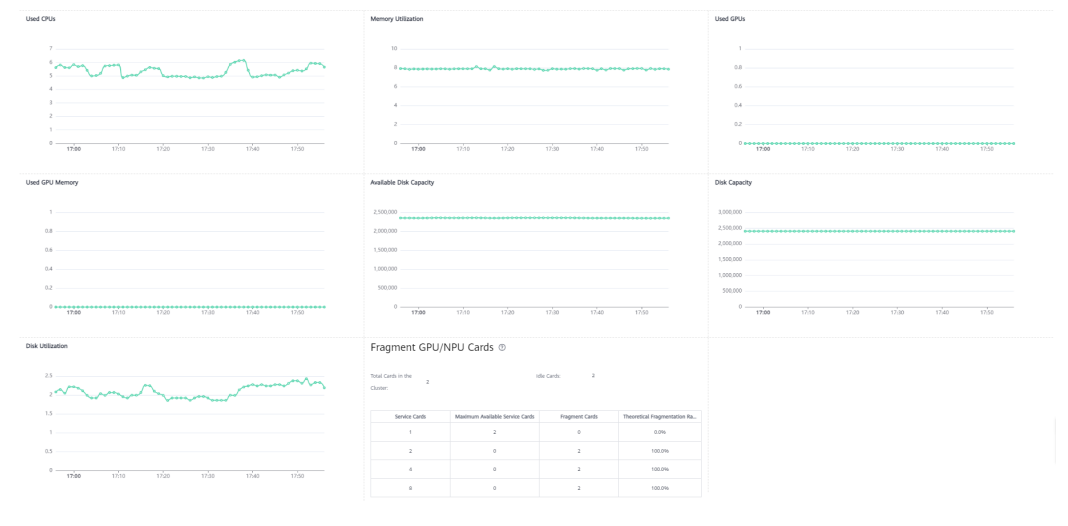

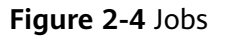

|                |   |              |              |                  |                  | Enter a job name or ID. Q       |
|----------------|---|--------------|--------------|------------------|------------------|---------------------------------|
| Job Name/ID    |   | Job Type 🍞   | Job Status 😨 | Running Duration | Queuing Duration | Obtained At 4F                  |
| modelarts-job- | đ | Training Job | Completed    |                  | **               | Feb 09, 2023 20:10:09 GMT+08:00 |

#### **Viewing Resource Pool Nodes**

On the resource pool details page, click **Nodes**. You can view all nodes in the resource pool and the resource usage of each node.

Some resources are reserved for cluster components. Therefore, **CPUs (Available/Total)** does not indicate the number of physical resources on the node. It only displays the number of resources that can be used by services. CPU cores are metered in milicores, and 1000 milicores equal 1 physical core.

Deleting nodes:

On the **Nodes** tab, locate the node to be deleted. In the **Operation** column, click **Delete**.

To delete nodes in batches, select the check boxes next to the node names, and click **Delete**.

Delete abnormal nodes in a resource pool one by one or in batches and add new ones for substitution.

#### **NOTE**

- Before deleting a node, ensure that there are no running jobs on this node. Otherwise, the jobs will be interrupted.
- If there is only one node, it cannot be deleted.
- Replacing nodes:

On the **Nodes** tab, locate the node to be replaced. In the **Operation** column, click **Replace**. No fee is charged for this operation.

Check the node replacement records on the **Records** page. **Running** indicates that the node is being replaced. After the replacement, you can check the new node in the node list.

The replacement can last no longer than 24 hours. If no suitable resource is

found after the replacement times out, the status changes to **Failed**. Click ⑦ to check the failure cause.

#### **NOTE**

- The number of replacements per day cannot exceed 20% of the total nodes in the resource pool. The number of nodes to be replaced cannot exceed 5% of the total nodes in the resource pool.
- Ensure that there are idle node resources. Otherwise, the replacement may fail.

#### Figure 2-5 Nodes

| Delete Records |           |                |                            |                      |                 |                |        |            |    |               | C 💿                   |
|----------------|-----------|----------------|----------------------------|----------------------|-----------------|----------------|--------|------------|----|---------------|-----------------------|
| Name           | Status 🖓  | Specifications | CPUs (Available/Total) (?) | Memory (Available/To | GPUs (Available | Ascend Chips ( | Driver | IP address | AZ | Obtained At 💠 | Operation             |
|                | Available |                |                            |                      |                 |                |        |            |    |               | Replace Node   Delete |
|                | Available |                |                            |                      | -               | -              | -      |            |    |               | Replace Node   Delete |

#### Figure 2-6 Operation records

| Records                     |                                |                              |               |             |                                   |                       |  |  |
|-----------------------------|--------------------------------|------------------------------|---------------|-------------|-----------------------------------|-----------------------|--|--|
| You can view task operation | records below. Each record c   | an be retained for a maximum | n of 90 days. |             |                                   | ×                     |  |  |
|                             |                                |                              |               |             | Jul 09,2023 17:08:55 - Oct 09,202 | 3 17:08:55 🗎 C        |  |  |
| Name/ID                     | Status                         | Pool Name                    | Node Name     | Description | Started                           | Ended                 |  |  |
|                             | Successful                     |                              |               |             | Sep 12, 2023 10:50:02             | Sep 12, 2023 10:54:19 |  |  |
|                             | Successful                     |                              |               |             | Sep 11, 2023 14:01:45             | Sep 11, 2023 14:26:32 |  |  |
|                             | <ul> <li>Successful</li> </ul> |                              |               |             | Sep 05, 2023 12:50:11             | Sep 05, 2023 12:55:46 |  |  |
|                             | Successful                     |                              |               |             | Sep 05, 2023 10:42:16             | Sep 05, 2023 10:55:24 |  |  |
|                             | Failed <sup>(2)</sup>          |                              |               |             | Sep 04, 2023 17:05:49             | Sep 04, 2023 17:10:25 |  |  |
|                             |                                |                              |               |             |                                   |                       |  |  |

#### **Viewing Resource Pool Specifications**

On the resource pool details page, click **Specifications**. You can view the specifications used by the resource pool and the number of each specification.

lan 31 2023 221544 - 5eb 21 2023 2024 37 前 C の

#### Figure 2-7 Specifications

| Specifications Meter                       | ering ID CPU Cores | CPU Architecture | Memory | Al Accelerator     | Disk Capacity | Quantity |
|--------------------------------------------|--------------------|------------------|--------|--------------------|---------------|----------|
| GPU: 8*nvidia-v100-nv32   CPU: 67 vC poole | ldc24c362 67       | ×86              | 480GB  | 8*nvidia-v100-nv32 | -             | 4        |

#### Viewing Resource Pool Events

On the resource pool details page, click **Events**. You can view all events of the resource pool. The cause of an event is **PoolStatusChange** or **PoolResourcesStatusChange**.

On the trace list, click  $\mathcal{V}$  on the right of **Event Type** to filter events.

- When a resource pool starts to be created or becomes abnormal, the resource pool status changes and the change will be recorded as an event.
- When the number of nodes that are available or abnormal or in the process of being created or deleted changes, the resource pool node status changes and the change will be recorded as an event.

#### Figure 2-8 Events

| Event Type 7 | Cause                     | Details                                                                                                    | Occurred At 4F                  |
|--------------|---------------------------|----------------------------------------------------------------------------------------------------|---------------------------------|
| 💿 Normal     | PoolResourcesStatusChange | Pool resources status changed, available/abnormal/creating/deleting count from 0/1/0/0 to 1/0/0/0, timestamp: 1675179100. | Jan 31, 2023 23:31:40 GMT+08:00 |
| O Abnormal   | PoolResourcesStatusChange | Pool resources status changed, available/abnormal/creating/deleting count from 1/0/0/0 to 0/1/0/0, timestamp: 1675178800. | Jan 31, 2023 23:26:40 GMT+08:00 |
| 💿 Normal     | PoolResourcesStatusChange | Pool resources status changed, available/abnormal/creating/deleting count from 0/0/1/0 to 1/0/0/0, timestamp: 1675178753. | Jan 31, 2023 23:25:53 GMT+08:00 |
| Normal       | PoolResourcesStatusChange | Pool resources status changed, available/abnormal/creating/deleting count from 0/0/0/0 to 0/0/1/0, timestamp: 1675178510. | Jan 31, 2023 23:21:50 GMT+08:00 |
| 🙂 Normal     | PoolStatusChange          | Pool status changed, from Creating to Running.                                                                            | Jan 31, 2023 23:21:50 GMT+08:00 |
| S Normal     | PoolStatusChange          | Start creating pool.                                                                                                    | Jan 31, 2023 23:15:44 GMT+08:00 |

## 2.4 Resizing a Resource Pool

#### Description

The demand for resources in a dedicated resource pool may change due to the changes of AI development services. In this case, you can resize your dedicated resource pool in ModelArts.

- You can add nodes for existing flavors in the resource pool.
- You can delete nodes for existing flavors in the resource pool.

#### **NOTE**

Before scaling in a resource pool, ensure that there are no services running in the pool. Alternatively, go to the resource pool details page, delete the nodes where no services are running to scale in the pool.

#### Constraints

- Only dedicated resource pools in the **Running** status can be resized.
- When scaling in a dedicated resource pool, the number of flavors or nodes of a flavor cannot be decreased to 0.

#### **Resizing a Dedicated Resource Pool**

1. Log in to the ModelArts management console. In the navigation pane, choose **Dedicated Resource Pools > Elastic Cluster**.

#### D NOTE

A resource pool is suspended when it is migrated from the old version to the new version. You cannot adjust the capacity of such a resource pool or unsubscribe from it.

#### Figure 2-9 Resource Pools

| Resource Pools | Network                     |                        |                        |            |                    |                              |                         |              |               |                           |
|----------------|-----------------------------|------------------------|------------------------|------------|--------------------|------------------------------|-------------------------|--------------|---------------|---------------------------|
| Create Recor   | ds A maximum of 15 resource | ce pools can be create | d. You can create 14 m | tore.      |                    |                              |                         |              | Enter a name. | QC®                       |
| Name/ID        | Status 🖓                    | Training Job           | Inference Serv         | DevEnviron | Accelerator Driver | Nodes (Available/Unavailable | Obtained At 👙           | Billing Mode | Description   | Operation                 |
| pool-c1b9      | O Running                   |                        | -                      | Enabled    | -                  | 1/0/1                        | Jun 12, 2024 10:15:45 G | Pay-per-use  | -             | Adjust Capacity   More +. |

2. Add or delete nodes.

Click **Adjust Capacity** in the **Operation** column of the target resource pool.

In the **Resource Configurations** area, set **AZ** to **Automatically allocated** or **Specifies AZ**. Click **Submit** and then **OK** to save the changes.

- If AZ is set to Automatically allocated, you can increase or decrease the number of nodes to scale out or in the resource pool. After the scaling, nodes are automatically allocated to AZs.
- If you select **Specifies AZ**, you can allocate nodes to different AZs.

#### Figure 2-10 Resource Configurations

| Reso | Resource Configurations |                                          |                |                              |  |  |  |  |  |
|------|-------------------------|------------------------------------------|----------------|------------------------------|--|--|--|--|--|
|      | Specifications          | CPU: 8 vCPUs 32GB (modelarts.vm.cpu.8ud) | Specifications | 8vCPUs   32GB   500GB        |  |  |  |  |  |
|      | AZ                      | Automatically allocated<br>Specifies AZ  | Metering ID    | maos.vm.cpu.8ud.3942450102 🗇 |  |  |  |  |  |
|      | Nodes in Total          | 1                                        | Target Nodes   | - 1 +                        |  |  |  |  |  |

## 2.5 Migrating the Workspace

#### Context

The workspace of a dedicated resource pool is associated with an enterprise project, which involves bill collection. ModelArts provides workspaces to isolate resource operation permissions of different IAM users. Workspace migration includes resource pool migration and network migration. For details, see the following sections.

#### Migrating the Workspace for a Resource Pool

- 1. Log in to the ModelArts management console. In the navigation pane, choose **Dedicated Resource Pools > Elastic Cluster**.
- 2. In the resource pool list, choose **More** > **Migrate Workspace** in the **Operation** column of the target resource pool.
- 3. In the **Migrate Dedicated Resource Pool** dialog box that appears, select the target workspace and click **OK**.

#### Figure 2-11 Migrating the workspace

#### Migrate Dedicated Resource Pool

| Target Workspace | antiti (Pangine) |        | • |
|------------------|------------------|--------|---|
|                  | OK               | Cancel |   |

#### Migrating the Workspace for a Network

- Log in to the ModelArts management console. In the navigation pane, choose Dedicated Resource Pools > Elastic Cluster. Then, click the Network tab.
- 2. In the network list, choose **More** > **Migrate Workspace** in the **Operation** column of the target network.
- 3. In the dialog box that appears, select the target workspace and click **OK**.

## 2.6 Changing Job Types Supported by a Resource Pool

#### Description

ModelArts supports many types of jobs. Some of them can run in dedicated resource pools, including training jobs, inference services, and notebook development environments.

You can change job types supported by a dedicated resource pool. Available options for **Job Type** are **Training Job**, **Inference Service**, and **DevEnviron**.

Only selected types of jobs can be delivered to the corresponding dedicated resource pool.

#### 

To support different job types, different operations are performed in the backend, such as installing plug-ins and setting the network environment. Some operations use resources in the resource pool. As a result, available resources for you decrease. Therefore, select only the job types you need to avoid resource waste.

#### Constraints

The target dedicated resource pool must be running.

#### Procedure

- 1. Log in to the ModelArts management console. In the navigation pane, choose **Dedicated Resource Pools > Elastic Cluster**.
- 2. In the **Operation** column of a resource pool, choose **More** > **Set Job Type**.

3. In the **Set Job Type** dialog box, select job types.

#### Figure 2-12 Setting the job type

| Set Job Type                                                                                                    |                               |               |                               |  |  |  |
|----------------------------------------------------------------------------------------------------|-------------------------------|---------------|-------------------------------|--|--|--|
| A Changing a set job type can result in: The development environment instance is deleted, The running training job fails, The running inference service fails. |                               |               |                               |  |  |  |
| Job Type 🗌 DevEnviron 🔽                                                                                                    | Training Job 🔽 Infe           | rence Service |                               |  |  |  |
| Training Job(57) Inference                                                                                                    | ce Service(0)                 |               |                               |  |  |  |
|                                                                                                    |                               | All statuses  | Enter a name. Q C             |  |  |  |
| Name                                                                                                    | Status                        | Description   | Published                     |  |  |  |
|                                                                                                    | <ul> <li>Completed</li> </ul> |               | 2023/07/15 14:06:17 GMT+08:00 |  |  |  |
| and a first part of the                                                                                                    | Completed                     |               | 2023/07/12 19:31:11 GMT+08:00 |  |  |  |
| 1000 (00 - 00 - 000)                                                                                                    | <ul> <li>Completed</li> </ul> |               | 2023/07/12 19:30:21 GMT+08:00 |  |  |  |
| antiples.phi-124                                                                                                    | Completed                     |               | 2023/07/05 10:45:50 GMT+08:00 |  |  |  |
| adapter, ph. 718                                                                                                    | Completed                     |               | 2023/07/05 10:33:30 GMT+08:00 |  |  |  |
| and place pro-1788 range 2714                                                                                                    | Completed                     |               | 2023/07/05 10:25:32 GMT+08:00 |  |  |  |
|                                                                                                    | <b>-</b>                      |               |                               |  |  |  |
|                                                                                                    |                               | OK Cancel     |                               |  |  |  |

4. Click OK.

## 2.7 Upgrading a Resource Pool Driver

#### Description

If GPUs or Ascend resources are used in a dedicated resource pool, you may need to customize GPU or Ascend drivers. ModelArts allows you to upgrade GPU or Ascend drivers of your dedicated resource pools.

There are two driver upgrade modes: secure upgrade and forcible upgrade.

#### **NOTE**

- Secure upgrade: Running services are not affected. After the upgrade starts, the nodes are isolated (new jobs cannot be delivered). After the existing jobs on the nodes are complete, the upgrade is performed. The secure upgrade may take a long time because the jobs must be completed first.
- Forcible upgrade: The drivers are directly upgraded, regardless of whether there are running jobs.

#### Constraints

The target dedicated resource pool is in running, and the resource pool contains GPU or Ascend resources.

#### **Upgrading the Driver**

1. Log in to the ModelArts management console. In the navigation pane, choose **Dedicated Resource Pools** > **Elastic Cluster**.

- 2. In the **Operation** column of the target resource pool, choose **More** > **Upgrade Driver**.
- 3. In the **Upgrade Driver** dialog box, the driver type, number of nodes, current version, target version, and upgrade mode of the dedicated resource pool are displayed.
  - **Target Version**: Select a target driver version from the drop-down list.
  - Upgrade Mode: Select Secure upgrade or Forcible upgrade.

|  | Figure | 2-13 | Upgrade | Driver |
|--|--------|------|---------|--------|
|--|--------|------|---------|--------|

| Upgrade Driver - |                |                  |   |  |  |
|------------------|----------------|------------------|---|--|--|
| Driver Type      | GPU            |                  |   |  |  |
| Nodes            | 2              |                  |   |  |  |
| Current Version  | 2010           |                  |   |  |  |
| Target Version   | 24-40-         | •                |   |  |  |
| Upgrade Mode     | Secure upgrade | Forcible upgrade | ? |  |  |
|                  | ОК             | Canel            |   |  |  |

4. Click **OK** to start the driver upgrade.

### 2.8 Deleting a Resource Pool

If a dedicated resource pool is no longer needed for AI service development, you can delete the resource pool to release resources.

#### **NOTE**

After a dedicated resource pool is deleted, the development environments, training jobs, and inference services that depend on the resource pool are unavailable. A dedicated resource pool cannot be restored after being deleted.

- 1. Log in to the ModelArts management console. In the navigation pane, choose **Dedicated Resource Pools > Elastic Cluster**.
- 2. Locate the row that contains the target resource pool, choose **More** > **Delete** in the **Operation** column.
- 3. In the **Delete Dedicated Resource Pool** dialog box, enter **DELETE** in the text box and click **OK**.

You can switch between tabs on the details page to view the training jobs, inference services, notebook instances, and subpools created using the resource pool.

## 2.9 Abnormal Status of a Dedicated Resource Pool

#### **Resource Quota Limit**

When you use a dedicated resource pool (for example, scaling resources, creating a VPC, creating a VPC and subnet, or interconnecting a VPC), if the system displays a message indicating that the resource quota is limited, submit a service ticket.

#### **Creation Failed/Change Failed**

- 1. Log in to the ModelArts management console. In the navigation pane, choose **Dedicated Resource Pools > Elastic Cluster**.
- 2. Click **Records** on the right of **Create**. On the **Records** dialog box, view failed task records.

Figure 2-14 Creating a resource pool failed

| Reco | ras                                              |                                |                          |              |                                 |   |
|------|--------------------------------------------------|--------------------------------|--------------------------|--------------|---------------------------------|---|
| 0    | resourcePool.failedAndCreatingList.creating.tip2 |                                |                          |              |                                 |   |
|      |                                                  |                                |                          |              | Enter a name.                   | Q |
|      | Name/ID                                          |                                |                          | Billing Mode | Obtained At                     |   |
| ~    |                                                  | SresourcePool.status.Successed | resourcePool.order.opera | Pay-per-use  | Jul 12, 2023 10:20:56 GMT+08:00 |   |
| ~    | Relation of an interaction                       | resourcePool.status.Failed ?   | resourcePool.order.opera | Pay-per-use  | Jul 12, 2023 10:14:37 GMT+08:00 |   |

3. Hover the cursor over 2, view the cause of task failures.

#### **NOTE**

By default, failed task records are sorted by application time. A maximum of 500 failed task records can be displayed and retained for three days.

#### Locating Faulty Node

ModelArts will add a taint on a detected K8S faulty node so that jobs will not be affected or scheduled to the tainted node. The following table lists the faults can be detected. You can locate the fault by referring to the isolation code and detection method.

| Table | 2-2 | Isolation | code |
|-------|-----|-----------|------|
|-------|-----|-----------|------|

| Isol<br>atio<br>n<br>Cod<br>e | Cate<br>gory | Sub-<br>Categ<br>ory | Description                                                     | Detection Method                                                                                                    |
|-------------------------------|--------------|----------------------|-----------------------------------------------------------------|----------------------------------------------------------------------------------------------------|
| A05<br>0101                   | GPU          | GPU<br>memo<br>ry    | GPU ECC error<br>exists.                                        | Run the <b>nvidia-smi -a</b> command<br>and check whether <b>Pending Page</b><br><b>Blacklist</b> is <b>Yes</b> or the value of<br><b>multi-bit Register File</b> is greater<br>than 0. |
|                               |              |                      |                                                                 | For Ampere GPUs, check whether the following content exists:                                                                                                    |
|                               |              |                      |                                                                 | 1. Uncorrectable SRAM error                                                                                                    |
|                               |              |                      |                                                                 | 2. Remapping Failure or Pending records                                                                                                    |
|                               |              |                      |                                                                 | 3. Xid 95 events in <b>dmesg</b>                                                                                                    |
| A05<br>0102                   | GPU          | Other                | The <b>nvidia-smi</b><br>output contains<br>ERR.                | Run <b>nvidia-smi -a</b> and check<br>whether the output contains ERR.<br>Normally, the hardware, such as the<br>power supply or the fan, is faulty.                                    |
| A05<br>0103                   | GPU          | Other                | The execution of <b>nvidia-smi</b> times out or does not exist. | Check that exit code of <b>nvidia-smi</b> is not <b>0</b> .                                                                                                    |
| A05<br>0104                   | GPU          | GPU<br>Memo<br>ry    | ECC error<br>occurred 64<br>times.                              | Run the <b>nvidia-smi -a</b> command,<br>locate <b>Retired Pages</b> , and check<br>whether the sum of <b>Single Bit</b> and<br><b>Double Bit</b> is greater than 64.                   |
| A05<br>0148                   | GPU          | Other                | An infoROM<br>alarm occurs.                                     | Run the <b>nvidia-smi</b> command and check whether the output contains the alarm "infoROM is corrupted".                                                                               |
| A05<br>0109                   | GPU          | Other                | Other GPU<br>errors                                             | Check whether other GPU error<br>exists. Normally, there is a faulty<br>hardware. Contact the technical<br>engineer.                                                                    |
| A05<br>0147                   | IB           | Link                 | The IB NIC is abnormal.                                         | Run the <b>ibstat</b> command and check<br>whether the NIC is not in active<br>state.                                                                                                   |
| A05<br>0121                   | NPU          | Other                | A driver<br>exception is<br>detected by NPU<br>DCMI.            | The NPU driver environment is abnormal.                                                                                                    |

| Isol<br>atio<br>n<br>Cod<br>e | Cate<br>gory               | Sub-<br>Categ<br>ory  | Description                                                                                 | Detection Method                                                                                                    |
|-------------------------------|----------------------------|-----------------------|---------------------------------------------------------------------------------------------|----------------------------------------------------------------------------------------------------|
| A05<br>0122                   | NPU                        | Other                 | The NPU DCMI<br>device is<br>abnormal.                                                      | The NPU device is abnormal. The<br>Ascend DCMI interface returns a<br>major or urgent alarm.                                                                                                    |
| A05<br>0123                   | NPU                        | Link                  | The NPU DCMI net is abnormal.                                                               | The NPU network connection is abnormal.                                                                                                    |
| A05<br>0129                   | NPU                        | Other                 | Other NPU<br>errors                                                                         | Check whether other NPU error<br>exists. You cannot rectify the fault.<br>Contact the technical engineer.                                                                                                    |
| A05<br>0149                   | NPU                        | Link                  | Check whether<br>the network port<br>of the hccn tool<br>is intermittently<br>disconnected. | The NPU network is unstable and<br>intermittently disconnected. Run the<br><b>hccn_tool-i \${device_id} -link_stat</b><br><b>-g</b> command and the network is<br>disconnected more than five times<br>within 24 hours. |
| A05<br>0951                   | NPU                        | GPU<br>memo<br>ry     | The number of<br>NPU ECCs<br>reaches the<br>maintenance<br>threshold.                       | The NPU's HBM Double Bit Isolated<br>Pages Count value is greater than or<br>equal to 64.                                                                                                    |
| A05<br>0146                   | Runti<br>me                | Other                 | The NTP is abnormal.                                                                        | The ntpd or chronyd service is abnormal.                                                                                                    |
| A05<br>0202                   | Runti<br>me                | Other                 | The node is not ready.                                                                      | <ul> <li>The node is unavailable. The K8S node contains one of the following taints:</li> <li>node.kubernetes.io/unreachable</li> <li>node.kubernetes.io/not-ready</li> </ul>                                           |
| A05<br>0203                   | Runti<br>me                | Discon<br>nectio<br>n | The number of<br>normal AI cards<br>does not match<br>the actual<br>capacity.               | The GPU or NPU is disconnected.                                                                                                    |
| A05<br>0206                   | Runti<br>me                | Other                 | The Kubelet<br>hard disk is<br>read-only.                                                   | The <b>/mnt/paas/kubernetes/kubelet</b> directory is read-only.                                                                                                    |
| A05<br>0801                   | Node<br>man<br>age<br>ment | Node<br>O&M           | Resource is reserved.                                                                       | The node is marked as the standby node and contains a taint.                                                                                                    |

| lsol<br>atio<br>n<br>Cod<br>e | Cate<br>gory                | Sub-<br>Categ<br>ory                   | Description                                                         | Detection Method                                                                                                 |
|-------------------------------|-----------------------------|----------------------------------------|---------------------------------------------------------------------|----------------------------------------------------------------------------------------------------|
| A05<br>0802                   | Node<br>man<br>age<br>ment  | Node<br>O&M                            | An unknown<br>error occurs.                                         | The node is marked with an unknown taint.                                                                        |
| A20<br>0001                   | Node<br>man<br>age<br>ment  | Driver<br>upgra<br>de                  | The GPU is being upgraded.                                          | The GPU is being upgraded.                                                                                       |
| A20<br>0002                   | Node<br>man<br>age<br>ment  | Driver<br>upgra<br>de                  | The NPU is being upgraded.                                          | The NPU is being upgraded.                                                                                       |
| A20<br>0008                   | Node<br>man<br>age<br>ment  | Node<br>admiss<br>ion                  | The admission is being examined.                                    | The admission is being examined,<br>including basic node configuration<br>check and simple service verification. |
| A05<br>0933                   | Node<br>man<br>age<br>ment  | Fault<br>tolera<br>nce<br>Failov<br>er | The Failover<br>service on the<br>tainted node will<br>be migrated. | The Failover service on the tainted node will be migrated.                                                       |
| A05<br>0931                   | Traini<br>ng<br>toolk<br>it | Pre-<br>check<br>contai<br>ner         | A GPU error is<br>detected in the<br>pre-check<br>container.        | A GPU error is detected in the pre-<br>check container.                                                          |
| A05<br>0932                   | Traini<br>ng<br>toolk<br>it | Pre-<br>check<br>contai<br>ner         | An IB error is<br>detected in the<br>pre-check<br>container.        | An IB error is detected in the pre-<br>check container.                                                          |

## 2.10 ModelArts Network

#### ModelArts Network and VPC

ModelArts networks are used for interconnecting nodes in a ModelArts resource pool. You can only configure the name and CIDR block for a network. To ensure that there is no IP address segment in the CIDR block overlapped with that of the VPC to be accessed, multiple CIDR blocks are available for you to select.

A VPC provides a logically isolated virtual network for your instances. You can configure and manage the network as required. VPC provides logically isolated,

configurable, and manageable virtual networks for cloud servers, cloud containers, and cloud databases. It helps you improve cloud service security and simplify network deployment.

#### Prerequisites

- A VPC is available.
- A subnet is available.

#### **Creating a Network**

- 1. Log in to the ModelArts management console. In the navigation pane, choose **Dedicated Resource Pools > Elastic Cluster**.
- 2. Click **Network** and then **Create**.

#### Figure 2-15 Network list

| Resource Pools Network                                                 |                            |            |                  |                                 |                           |  |
|------------------------------------------------------------------------|----------------------------|------------|------------------|---------------------------------|---------------------------|--|
| Create A maximum of 15 network can be created. You can create 14 more. |                            |            |                  |                                 |                           |  |
| Network Name                                                           | Status 🏹                   | CIDR Block | Interconnect VPC | Obtained At 🍦                   | Operation                 |  |
| network-:                                                              | <ul> <li>Active</li> </ul> | /16        | -                | Jun 11, 2024 10:47:43 GMT+08:00 | Interconnect VPC   Delete |  |

- 3. In the **Create Network** dialog box, set parameters.
  - Network Name: customizable name
  - CIDR Block: You can select Preset or Custom.

#### **NOTE**

- Each user can create a maximum of 15 networks.
- Ensure there is no IP address segment in the CIDR block overlaps that of the VPC to be accessed. The CIDR block cannot be changed after the network is created. Possible conflict CIDR blocks are as follows:
  - Your VPC CIDR block
  - Container CIDR block (consistently to be 172.16.0.0/16)
  - Service CIDR block (consistently to be 10.247.0.0/16)
- 4. Confirm the settings and click **OK**.

#### (Optional) Interconnecting a VPC with a ModelArts Network

VPC interconnection allows you to use resources across VPCs, improving resource utilization.

1. On the **Network** page, click **Interconnect VPC** in the **Operation** column of the target network.

Figure 2-16 Interconnect VPC

| Operation        |        |
|------------------|--------|
| Interconnect VPC | Delete |

2. In the displayed dialog box, click the button on the right of **Interconnect VPC**, and select an available VPC and subnet from the drop-down lists.

#### **NOTE**

The peer network to be interconnected cannot overlap with the current CIDR block.

Figure 2-17 Parameters for interconnecting a VPC with a network

| Interconnect     | VPC - |    |       |               |
|------------------|-------|----|-------|---------------|
| Interconnect VPC |       |    |       |               |
| VPC              | vpc-  |    | • C   | Create VPC    |
| Subnet           |       |    | • C   | Create Subnet |
|                  |       | ОК | Canel |               |

- If no VPC is available, click **Create VPC** on the right to create a VPC.
- If no subnet is available, click Create Subnet on the right to create a subnet.

#### **Deleting a Network**

If a network is no longer needed for AI service development, you can delete the network.

- 1. Go to the **Network** tab page and click **Delete** in the **Operation** column of a network.
- 2. Confirm the information and click **OK**.

# **3** Monitoring Resources

## **3.1 Viewing All ModelArts Monitoring Metrics on the AOM Console**

ModelArts periodically collects the usage of key metrics (such as GPUs, NPUs, CPUs, and memory) of each node in a resource pool as well as the usage of key metrics of the development environment, training jobs, and inference services, and reports the data to AOM. You can view the information on AOM.

- 1. Log in to the console and search for **AOM** to go to the AOM console.
- 2. Choose **Metric Monitoring**. On the **Metric Monitoring** page that is displayed, click **Add Metric**.

| Overview                                             | - | Metric Monitoring ⑦                   |                     |
|------------------------------------------------------|---|---------------------------------------|---------------------|
| Alarm Center<br>Monitoring                           | • | Statistical Mode Average 👻 Statistica | al Cycle 1 minute 👻 |
| Application<br>Monitoring<br>Component<br>Monitoring |   |                                       |                     |
| Host Monitoring                                      |   |                                       |                     |
| Container Monitoring                                 |   | O Add Metric (0/12)     ☐ Delete      |                     |
| Cloud Service<br>Monitoring                          |   | Metric Name                           | Dimensio            |
| Metric Monitoring                                    |   |                                       |                     |

- 3. Add metrics and click Add to Metric List.
  - Add By: Select All Metrics.
  - Metric Name: Select the desired ones for query. For details, see Table 3-1, Table 3-2, and Table 3-3.

- Scope: Enter the tag for filtering the metric. For details, see Table 3-4.
   The following shows an example.
- 4. View the metrics.

| Metric Browsing 💿                                                                                                    |                   |                       |
|----------------------------------------------------------------------------------------------------|-------------------|-----------------------|
| Metric Sources                                                                                                    |                   |                       |
| Statistic Arg * Statistical Period 1 minute *                                                                                                    |                   | ③ Last 30 minutes ·   |
| men_container_gou_abil_secount_name=     idd=     idd=     id | container_id=     | < 1/1 >               |
| 0 09:14 09:15 09:16 09:17 09:18 09:19 09:20 09:21 09:22 09:23 09:24                                                                                                    | 09:25 09:26 09:27 | 09:28 09:29           |
| k, Line (B) Digit 11⊴ Top N ⊞ Table bol Bar                                                                                                    |                   |                       |
| Metric List db, Graph Settings                                                                                                    |                   | Enter a Metrics name. |
| Metric Name Dimension                                                                                                    | Group Key         | Operations            |
| ma_container_cpu_util     account_name : `(                                                                                                    |                   | 民众应                   |

#### Table 3-1 Container metrics

| Classif<br>icatio<br>n | Name                        | Metric                                         | Descriptio<br>n                                                                                | Unit  | Value<br>Range |
|------------------------|-----------------------------|------------------------------------------------|------------------------------------------------------------------------------------------------|-------|----------------|
| CPU                    | CPU Usage                   | ma_container_c<br>pu_util                      | CPU usage<br>of a<br>measured<br>object                                                        | %     | 0%–100%        |
|                        | Used CPU<br>Cores           | ma_container_c<br>pu_used_core                 | Number of<br>CPU cores<br>used by a<br>measured<br>object                                      | Cores | ≥ 0            |
|                        | Total CPU<br>Cores          | ma_container_c<br>pu_limit_core                | Total<br>number of<br>CPU cores<br>that have<br>been<br>applied for<br>a<br>measured<br>object | Cores | ≥ 1            |
| Memo<br>ry             | Total<br>Physical<br>Memory | ma_container_<br>memory_capaci<br>ty_megabytes | Total<br>physical<br>memory<br>that has<br>been<br>applied for<br>a<br>measured<br>object      | МВ    | ≥ 0            |

| Classif<br>icatio<br>n | Name                        | Metric                                     | Descriptio<br>n                                                                                                    | Unit | Value<br>Range |
|------------------------|-----------------------------|--------------------------------------------|----------------------------------------------------------------------------------------------------|------|----------------|
|                        | Physical<br>Memory<br>Usage | ma_container_<br>memory_util               | Percentage<br>of the used<br>physical<br>memory to<br>the total<br>physical<br>memory                                                                                                    | %    | 0%–100%        |
|                        | Used<br>Physical<br>Memory  | ma_container_<br>memory_used_<br>megabytes | Physical<br>memory<br>that has<br>been used<br>by a<br>measured<br>object<br>(container<br>_memory_<br>working_s<br>et_bytes in<br>the current<br>working<br>set)<br>(Memory<br>usage in a<br>working<br>set = Active<br>anonymou<br>s page and<br>cache, and<br>file-baked<br>page ≤<br>container_<br>memory_u<br>sage_bytes<br>) | MB   | ≥ 0            |
| Storag<br>e            | Disk Read<br>Rate           | ma_container_<br>disk_read_kilob<br>ytes   | Volume of<br>data read<br>from a disk<br>per second                                                                                                    | KB/s | ≥ 0            |
|                        | Disk Write<br>Rate          | ma_container_<br>disk_write_kilo<br>bytes  | Volume of<br>data<br>written<br>into a disk<br>per second                                                                                                    | KB/s | ≥ 0            |

| Classif<br>icatio<br>n | Name                                | Metric                                       | Descriptio<br>n                                                                                                    | Unit | Value<br>Range |
|------------------------|-------------------------------------|----------------------------------------------|----------------------------------------------------------------------------------------------------|------|----------------|
| GPU<br>memo<br>ry      | Total GPU<br>Memory                 | ma_container_<br>gpu_mem_total<br>_megabytes | Total GPU<br>memory of<br>a training<br>job                                                                                                    | МВ   | > 0            |
|                        | GPU<br>Memory<br>Usage              | ma_container_<br>gpu_mem_util                | Percentage<br>of the used<br>GPU<br>memory to<br>the total<br>GPU<br>memory                                                                                                    | %    | 0%–100%        |
|                        | Used GPU<br>Memory                  | ma_container_<br>gpu_mem_used<br>_megabytes  | GPU<br>memory<br>used by a<br>measured<br>object                                                                                                    | МВ   | ≥ 0            |
| GPU                    | GPU Usage                           | ma_container_<br>gpu_util                    | GPU usage<br>of a<br>measured<br>object                                                                                                    | %    | 0%-100%        |
|                        | GPU<br>Memory<br>Bandwidth<br>Usage | ma_container_<br>gpu_mem_copy<br>_util       | GPU<br>memory<br>bandwidth<br>usage of a<br>measured<br>object For<br>example,<br>the<br>maximum<br>memory<br>bandwidth<br>of NVIDIA<br>GPU V100<br>is 900<br>GB/s. If the<br>current<br>memory<br>bandwidth<br>is 450<br>GB/s, the<br>memory<br>bandwidth<br>usage is<br>50%. | %    | 0%-100%        |

| Classif<br>icatio<br>n | Name                             | Metric                                             | Descriptio<br>n                                                      | Unit      | Value<br>Range    |
|------------------------|----------------------------------|----------------------------------------------------|----------------------------------------------------------------------|-----------|-------------------|
|                        | GPU<br>Encoder<br>Usage          | ma_container_<br>gpu_enc_util                      | GPU<br>encoder<br>usage of a<br>measured<br>object                   | %         | %                 |
|                        | GPU<br>Decoder<br>Usage          | ma_container_<br>gpu_dec_util                      | GPU<br>decoder<br>usage of a<br>measured<br>object                   | %         | %                 |
|                        | GPU<br>Temperatur<br>e           | DCGM_FI_DEV_<br>GPU_TEMP                           | GPU<br>temperatur<br>e                                               | °C        | Natural<br>number |
|                        | GPU Power                        | DCGM_FI_DEV_<br>POWER_USAGE                        | GPU power                                                            | Watt (W)  | > 0               |
|                        | GPU<br>Memory<br>Temperatur<br>e | DCGM_FI_DEV_<br>MEMORY_TEM<br>P                    | GPU<br>memory<br>temperatur<br>e                                     | °C        | Natural<br>number |
| Netwo<br>rk I/O        | Downlink<br>Rate (BPS)           | ma_container_<br>network_receiv<br>e_bytes         | Inbound<br>traffic rate<br>of a<br>measured<br>object                | Bytes/s   | ≥ 0               |
|                        | Downlink<br>Rate (PPS)           | ma_container_<br>network_receiv<br>e_packets       | Number of<br>data<br>packets<br>received by<br>an NIC per<br>second  | Packets/s | ≥ 0               |
|                        | Downlink<br>Error Rate           | ma_container_<br>network_receiv<br>e_error_packets | Number of<br>error<br>packets<br>received by<br>an NIC per<br>second | Packets/s | ≥ 0               |
|                        | Uplink Rate<br>(BPS)             | ma_container_<br>network_trans<br>mit_bytes        | Outbound<br>traffic rate<br>of a<br>measured<br>object               | Bytes/s   | ≥ 0               |

| Classif<br>icatio<br>n                     | Name                                          | Metric                                                  | Descriptio<br>n                                                                                                    | Unit      | Value<br>Range |
|--------------------------------------------|-----------------------------------------------|---------------------------------------------------------|----------------------------------------------------------------------------------------------------|-----------|----------------|
|                                            | Uplink Error<br>Rate                          | ma_container_<br>network_trans<br>mit_error_pack<br>ets | Number of<br>error<br>packets<br>sent by an<br>NIC per<br>second                                                                                                    | Packets/s | ≥ 0            |
|                                            | Uplink Rate<br>(PPS)                          | ma_container_<br>network_trans<br>mit_packets           | Number of<br>data<br>packets<br>sent by an<br>NIC per<br>second                                                                                                    | Packets/s | ≥ 0            |
| Noteb<br>ook<br>servic<br>e<br>metric<br>s | Notebook<br>Cache<br>Directory<br>Size        | ma_container_<br>notebook_cach<br>e_dir_size_byte<br>s  | A high-<br>speed local<br>disk is<br>attached to<br>the <b>/cache</b><br>directory<br>for GPU<br>notebook<br>instances.<br>This metric<br>indicates<br>the total<br>size of the<br>directory.     | Bytes     | ≥ 0            |
|                                            | Notebook<br>Cache<br>Directory<br>Utilization | ma_container_<br>notebook_cach<br>e_dir_util            | A high-<br>speed local<br>disk is<br>attached to<br>the <b>/cache</b><br>directory<br>for GPU<br>notebook<br>instances.<br>This metric<br>indicates<br>the<br>utilization<br>of the<br>directory. | %         | 0%-100%        |

| Classificati<br>on | Name                        | Metric                                     | Descriptio<br>n                                                                                | Unit    | Value<br>Range |
|--------------------|-----------------------------|--------------------------------------------|------------------------------------------------------------------------------------------------|---------|----------------|
| CPU                | Total CPU<br>Cores          | ma_node_c<br>pu_limit_co<br>re             | Total<br>number of<br>CPU cores<br>that have<br>been<br>applied for<br>a<br>measured<br>object | Cores   | ≥ 1            |
|                    | Used CPU<br>Cores           | ma_node_c<br>pu_used_co<br>re              | Number of<br>CPU cores<br>used by a<br>measured<br>object                                      | Cores   | ≥ 0            |
|                    | CPU Usage                   | ma_node_c<br>pu_util                       | CPU usage<br>of a<br>measured<br>object                                                        | %       | 0%–100%        |
|                    | CPU I/O<br>Wait Time        | ma_node_c<br>pu_iowait_<br>counter         | Disk I/O<br>wait time<br>accumulate<br>d since<br>system<br>startup                            | jiffies | ≥ 0            |
| Memory             | Physical<br>Memory<br>Usage | ma_node_<br>memory_ut<br>il                | Percentage<br>of the used<br>physical<br>memory to<br>the total<br>physical<br>memory          | %       | 0%–100%        |
|                    | Total<br>Physical<br>Memory | ma_node_<br>memory_to<br>tal_megab<br>ytes | Total<br>physical<br>memory<br>that has<br>been<br>applied for<br>a<br>measured<br>object      | МВ      | ≥ 0            |

Table 3-2 Node metrics (collected only in dedicated resource pools)

| Classificati<br>on | Name                        | Metric                                                      | Descriptio<br>n                                                                                                    | Unit    | Value<br>Range |
|--------------------|-----------------------------|-------------------------------------------------------------|----------------------------------------------------------------------------------------------------|---------|----------------|
| Network<br>I/O     | Downlink<br>Rate (BPS)      | ma_node_n<br>etwork_rec<br>eive_rate_b<br>ytes_secon<br>ds  | Inbound<br>traffic rate<br>of a<br>measured<br>object                                                                           | Bytes/s | ≥ 0            |
|                    | Uplink<br>Rate (BPS)        | ma_node_n<br>etwork_tra<br>nsmit_rate_<br>bytes_seco<br>nds | Outbound<br>traffic rate<br>of a<br>measured<br>object                                                                          | Bytes/s | ≥ 0            |
| Storage            | Disk Read<br>Rate           | ma_node_d<br>isk_read_ra<br>te_kilobyte<br>s_seconds        | Volume of<br>data read<br>from a disk<br>per second<br>(Only data<br>disks used<br>by<br>containers<br>are<br>collected.)       | KB/s    | ≥ 0            |
|                    | Disk Write<br>Rate          | ma_node_d<br>isk_write_r<br>ate_kilobyt<br>es_seconds       | Volume of<br>data<br>written<br>into a disk<br>per second<br>(Only data<br>disks used<br>by<br>containers<br>are<br>collected.) | KB/s    | ≥ 0            |
|                    | Total<br>Cache              | ma_node_c<br>ache_space<br>_capacity_<br>megabytes          | Total cache<br>of the<br>Kubernetes<br>space                                                                                    | МВ      | ≥ 0            |
|                    | Used<br>Cache               | ma_node_c<br>ache_space<br>_used_capa<br>city_megab<br>ytes | Used cache<br>of the<br>Kubernetes<br>space                                                                                     | МВ      | ≥ 0            |
|                    | Total<br>Container<br>Space | ma_node_c<br>ontainer_sp<br>ace_capacit<br>y_megabyt<br>es  | Total<br>container<br>space                                                                                                    | МВ      | ≥ 0            |

| Classificati<br>on | Name                       | Metric                                                          | Descriptio<br>n                                                    | Unit    | Value<br>Range |
|--------------------|----------------------------|-----------------------------------------------------------------|--------------------------------------------------------------------|---------|----------------|
|                    | Used<br>Container<br>Space | ma_node_c<br>ontainer_sp<br>ace_used_c<br>apacity_me<br>gabytes | Used<br>container<br>space                                         | МВ      | ≥ 0            |
|                    | Disk<br>Informatio<br>n    | ma_node_d<br>isk_info                                           | Basic disk<br>informatio<br>n                                      | N/A     | ≥ 0            |
|                    | Total Reads                | ma_node_d<br>isk_reads_c<br>ompleted_t<br>otal                  | Total<br>number of<br>successful<br>reads                          | N/A     | ≥ 0            |
|                    | Merged<br>Reads            | ma_node_d<br>isk_reads_<br>merged_tot<br>al                     | Number of<br>merged<br>reads                                       | N/A     | ≥ 0            |
|                    | Bytes Read                 | ma_node_d<br>isk_read_by<br>tes_total                           | Total<br>number of<br>bytes that<br>are<br>successfully<br>read    | Bytes   | ≥ 0            |
|                    | Read Time<br>Spent         | ma_node_d<br>isk_read_ti<br>me_second<br>s_total                | Time spent<br>on all<br>reads                                      | Seconds | ≥ 0            |
|                    | Total<br>Writes            | ma_node_d<br>isk_writes_<br>completed_<br>total                 | Total<br>number of<br>successful<br>writes                         | N/A     | ≥ 0            |
|                    | Merged<br>Writes           | ma_node_d<br>isk_writes_<br>merged_tot<br>al                    | Number of<br>merged<br>writes                                      | N/A     | ≥ 0            |
|                    | Written<br>Bytes           | ma_node_d<br>isk_written<br>_bytes_tota<br>l                    | Total<br>number of<br>bytes that<br>are<br>successfully<br>written | Bytes   | ≥ 0            |

| Classificati<br>on | Name                                 | Metric                                                     | Descriptio<br>n                                                             | Unit    | Value<br>Range |
|--------------------|--------------------------------------|------------------------------------------------------------|-----------------------------------------------------------------------------|---------|----------------|
|                    | Write Time<br>Spent                  | ma_node_d<br>isk_write_ti<br>me_second<br>s_total          | Time spent<br>on all write<br>operations                                    | Seconds | ≥ 0            |
|                    | Ongoing<br>I/Os                      | ma_node_d<br>isk_io_now                                    | Number of<br>ongoing<br>I/Os                                                | N/A     | ≥ 0            |
|                    | I/O<br>Execution<br>Duration         | ma_node_d<br>isk_io_time<br>_seconds_t<br>otal             | Time spent<br>on<br>executing<br>I/Os                                       | Seconds | ≥ 0            |
|                    | l/O<br>Execution<br>Weighted<br>Time | ma_node_d<br>isk_io_time<br>_weighted_<br>seconds_to<br>ta | Weighted<br>time spent<br>on<br>executing<br>I/Os                           | Seconds | ≥ 0            |
| GPU                | GPU Usage                            | ma_node_g<br>pu_util                                       | GPU usage<br>of a<br>measured<br>object                                     | %       | 0%–100%        |
|                    | Total GPU<br>Memory                  | ma_node_g<br>pu_mem_t<br>otal_mega<br>bytes                | Total GPU<br>memory of<br>a<br>measured<br>object                           | МВ      | > 0            |
|                    | GPU<br>Memory<br>Usage               | ma_node_g<br>pu_mem_u<br>til                               | Percentage<br>of the used<br>GPU<br>memory to<br>the total<br>GPU<br>memory | %       | 0%–100%        |
|                    | Used GPU<br>Memory                   | ma_node_g<br>pu_mem_u<br>sed_megab<br>ytes                 | GPU<br>memory<br>used by a<br>measured<br>object                            | МВ      | ≥ 0            |
|                    | Tasks on a<br>Shared<br>GPU          | node_gpu_<br>share_job_c<br>ount                           | Number of<br>tasks<br>running on<br>a shared<br>GPU                         | Number  | ≥ 0            |

| Classificati<br>on               | Name                                                | Metric                                                                   | Descriptio<br>n                                                                                                    | Unit                         | Value<br>Range    |
|----------------------------------|-----------------------------------------------------|--------------------------------------------------------------------------|----------------------------------------------------------------------------------------------------|------------------------------|-------------------|
|                                  | GPU<br>Temperatur<br>e                              | DCGM_FI_<br>DEV_GPU_<br>TEMP                                             | GPU<br>temperatur<br>e                                                                                                    | °C                           | Natural<br>number |
|                                  | GPU Power                                           | DCGM_FI_<br>DEV_POWE<br>R_USAGE                                          | GPU power                                                                                                    | Watt (W)                     | > 0               |
|                                  | GPU<br>Memory<br>Temperatur<br>e                    | DCGM_FI_<br>DEV_MEM<br>ORY_TEMP                                          | GPU<br>memory<br>temperatur<br>e                                                                                                    | °C                           | Natural<br>number |
| InfiniBand<br>or RoCE<br>network | Total<br>Amount of<br>Data<br>Received<br>by an NIC | ma_node_i<br>nfiniband_<br>port_receiv<br>ed_data_by<br>tes_total        | The total<br>number of<br>data<br>octets,<br>divided by<br>4,<br>(counting<br>in double<br>words, 32<br>bits),<br>received on<br>all VLs<br>from the<br>port.    | Double<br>words (32<br>bits) | ≥ 0               |
|                                  | Total<br>Amount of<br>Data Sent<br>by an NIC        | ma_node_i<br>nfiniband_<br>port_trans<br>mitted_dat<br>a_bytes_tot<br>al | The total<br>number of<br>data<br>octets,<br>divided by<br>4,<br>(counting<br>in double<br>words, 32<br>bits),<br>transmitted<br>on all VLs<br>from the<br>port. | Double<br>words (32<br>bits) | ≥ 0               |

| Classificati<br>on        | Name                                 | Metric                                              | Descriptio<br>n                                                                                                    | Unit | Value<br>Range |
|---------------------------|--------------------------------------|-----------------------------------------------------|----------------------------------------------------------------------------------------------------|------|----------------|
| NFS<br>mounting<br>status | NFS<br>Getattr<br>Congestion<br>Time | ma_node_<br>mountstats<br>_getattr_ba<br>cklog_wait | Getattr is<br>an NFS<br>operation<br>that<br>retrieves<br>the<br>attributes<br>of a file or<br>directory,<br>such as<br>size,<br>permission<br>s, owner,<br>etc.<br>Backlog<br>wait is the<br>time that<br>the NFS<br>requests<br>have to<br>wait in the<br>backlog<br>queue<br>before<br>being sent<br>to the NFS<br>server. It<br>indicates<br>the<br>congestion<br>on the NFS<br>client side.<br>A high<br>backlog<br>wait can<br>cause poor<br>NFS<br>performanc<br>e and slow<br>system<br>response<br>times. | ms   | ≥ 0            |

| Classificati N<br>on | Name                                 | Metric                                 | Descriptio<br>n                                                                                                    | Unit | Value<br>Range |
|----------------------|--------------------------------------|----------------------------------------|----------------------------------------------------------------------------------------------------|------|----------------|
|                      | NFS<br>Getattr<br>Round Trip<br>Time | ma_node_<br>mountstats<br>_getattr_rtt | Getattr is<br>an NFS<br>operation<br>that<br>retrieves<br>the<br>attributes<br>of a file or<br>directory,<br>such as<br>size,<br>permission<br>s, owner,<br>etc.<br>RTT stands<br>for Round<br>Trip Time<br>and it is<br>the time<br>from when<br>the kernel<br>RPC client<br>sends the<br>RPC<br>request to<br>the time it<br>receives<br>the<br>reply34.<br>RTT<br>includes<br>network<br>transit time<br>and server<br>execution<br>time. RTT<br>is a good<br>measurem<br>ent for NFS<br>latency. A<br>high RTT<br>can<br>indicate<br>network or | ms   | ≥ 0            |

| Classificati<br>on | Name                             | Metric                                             | Descriptio<br>n                                                                                                    | Unit | Value<br>Range |
|--------------------|----------------------------------|----------------------------------------------------|----------------------------------------------------------------------------------------------------|------|----------------|
|                    | NFS Access<br>Congestion<br>Time | ma_node_<br>mountstats<br>_access_ba<br>cklog_wait | Access is<br>an NFS<br>operation<br>that checks<br>the access<br>permission<br>s of a file<br>or directory<br>for a given<br>user.<br>Backlog<br>wait is the<br>time that<br>the NFS<br>requests<br>have to<br>wait in the<br>backlog<br>queue<br>before<br>being sent<br>to the NFS<br>server. It<br>indicates<br>the<br>congestion<br>on the NFS<br>client side.<br>A high<br>backlog<br>wait can<br>cause poor<br>NFS<br>performanc<br>e and slow<br>system<br>response<br>times | ms   | ≥ 0            |

| Classificati<br>on | Name                             | Metric                                | Descriptio<br>n                                                                                                    | Unit | Value<br>Range |
|--------------------|----------------------------------|---------------------------------------|----------------------------------------------------------------------------------------------------|------|----------------|
|                    | NFS Access<br>Round Trip<br>Time | ma_node_<br>mountstats<br>_access_rtt | Access is<br>an NFS<br>operation<br>that checks<br>the access<br>permission<br>s of a file<br>or directory<br>for a given<br>user. RTT<br>stands for<br>Round Trip<br>Time and it<br>is the time<br>from when<br>the kernel<br>RPC client<br>sends the<br>RPC<br>request to<br>the time it<br>receives<br>the<br>reply34.<br>RTT<br>includes<br>network<br>transit time<br>and server<br>execution<br>time. RTT<br>is a good<br>measurem<br>ent for NFS<br>latency. A<br>high RTT<br>can<br>indicate<br>network or<br>server<br>issues | ms   | ≥ 0            |

| Classificati<br>on | Name                                | Metric                                             | Descriptio<br>n                                                                                                    | Unit | Value<br>Range |
|--------------------|-------------------------------------|----------------------------------------------------|----------------------------------------------------------------------------------------------------|------|----------------|
|                    | NFS<br>Lookup<br>Congestion<br>Time | ma_node_<br>mountstats<br>_lookup_ba<br>cklog_wait | Lookup is<br>an NFS<br>operation<br>that<br>resolves a<br>file name<br>in a<br>directory to<br>a file<br>handle.<br>Backlog<br>wait is the<br>time that<br>the NFS<br>requests<br>have to<br>wait in the<br>backlog<br>queue<br>before<br>being sent<br>to the NFS<br>server. It<br>indicates<br>the<br>congestion<br>on the NFS<br>client side.<br>A high<br>backlog<br>wait can<br>cause poor<br>NFS<br>performanc<br>e and slow<br>system<br>response<br>times. | ms   | ≥ 0            |

| Classificati<br>on | Name                                | Metric                                | Descriptio<br>n                                                                                                    | Unit | Value<br>Range |
|--------------------|-------------------------------------|---------------------------------------|----------------------------------------------------------------------------------------------------|------|----------------|
|                    | NFS<br>Lookup<br>Round Trip<br>Time | ma_node_<br>mountstats<br>_lookup_rtt | Lookup is<br>an NFS<br>operation<br>that<br>resolves a<br>file name<br>in a<br>directory to<br>a file<br>handle.<br>RTT stands<br>for Round<br>Trip Time<br>and it is<br>the time<br>from when<br>the kernel<br>RPC client<br>sends the<br>RPC<br>request to<br>the time it<br>receives<br>the<br>reply34.<br>RTT<br>includes<br>network<br>transit time<br>and server<br>execution<br>time. RTT<br>is a good<br>measurem<br>ent for NFS<br>latency. A<br>high RTT<br>can<br>indicate<br>network or<br>server<br>issues. | ms   | ≥ 0            |

| Classificati<br>on | Name                           | Metric                                           | Descriptio<br>n                                                                                                    | Unit | Value<br>Range |
|--------------------|--------------------------------|--------------------------------------------------|----------------------------------------------------------------------------------------------------|------|----------------|
|                    | NFS Read<br>Congestion<br>Time | ma_node_<br>mountstats<br>_read_back<br>log_wait | Read is an<br>NFS<br>operation<br>that reads<br>data from<br>a file.<br>Backlog<br>wait is the<br>time that<br>the NFS<br>requests<br>have to<br>wait in the<br>backlog<br>queue<br>before<br>being sent<br>to the NFS<br>server. It<br>indicates<br>the<br>congestion<br>on the NFS<br>client side.<br>A high<br>backlog<br>wait can<br>cause poor<br>NFS<br>performanc<br>e and slow<br>system<br>response<br>times. | ms   | ≥ 0            |

| Classificati<br>on | Name                           | Metric                              | Descriptio<br>n                                                                                                    | Unit | Value<br>Range |
|--------------------|--------------------------------|-------------------------------------|----------------------------------------------------------------------------------------------------|------|----------------|
|                    | NFS Read<br>Round Trip<br>Time | ma_node_<br>mountstats<br>_read_rtt | Read is an<br>NFS<br>operation<br>that reads<br>data from<br>a file. RTT<br>stands for<br>Round Trip<br>Time and it<br>is the time<br>from when<br>the kernel<br>RPC client<br>sends the<br>RPC<br>request to<br>the time it<br>receives<br>the<br>reply34.<br>RTT<br>includes<br>network<br>transit time<br>and server<br>execution<br>time. RTT<br>is a good<br>measurem<br>ent for NFS<br>latency. A<br>high RTT<br>can<br>indicate<br>network or<br>server<br>issues | ms   | ≥ 0            |

| Classificati<br>on | Name                            | Metric                                            | Descriptio<br>n                                                                                                    | Unit | Value<br>Range |
|--------------------|---------------------------------|---------------------------------------------------|----------------------------------------------------------------------------------------------------|------|----------------|
|                    | NFS Write<br>Congestion<br>Time | ma_node_<br>mountstats<br>_write_bac<br>klog_wait | Write is an<br>NFS<br>operation<br>that writes<br>data to a<br>file.<br>Backlog<br>wait is the<br>time that<br>the NFS<br>requests<br>have to<br>wait in the<br>backlog<br>queue<br>before<br>being sent<br>to the NFS<br>server. It<br>indicates<br>the<br>congestion<br>on the NFS<br>client side.<br>A high<br>backlog<br>wait can<br>cause poor<br>NFS<br>performanc<br>e and slow<br>system<br>response<br>times. | ms   | ≥ 0            |

| Classificati<br>on | Name                            | Metric                               | Descriptio<br>n                                                                                                    | Unit | Value<br>Range |
|--------------------|---------------------------------|--------------------------------------|----------------------------------------------------------------------------------------------------|------|----------------|
|                    | NFS Write<br>Round Trip<br>Time | ma_node_<br>mountstats<br>_write_rtt | Write is an<br>NFS<br>operation<br>that writes<br>data to a<br>file. RTT<br>stands for<br>Round Trip<br>Time and it<br>is the time<br>from when<br>the kernel<br>RPC client<br>sends the<br>RPC<br>request to<br>the time it<br>receives<br>the<br>reply34.<br>RTT<br>includes<br>network<br>transit time<br>and server<br>execution<br>time. RTT<br>is a good<br>measurem<br>ent for NFS<br>latency. A<br>high RTT<br>can<br>indicate<br>network or<br>server<br>issues. | ms   | ≥ 0            |

| Classif<br>icatio<br>n                   | Name                         | Metric                                                   | Description                                                                                                    | Uni<br>t               | Value<br>Rang<br>e        |
|------------------------------------------|------------------------------|----------------------------------------------------------|----------------------------------------------------------------------------------------------------|------------------------|---------------------------|
| InfiniB<br>and or<br>RoCE<br>netwo<br>rk | PortXmitData                 | infiniband_po<br>rt_xmit_data_<br>total                  | The total number of<br>data octets, divided by<br>4, (counting in double<br>words, 32 bits),<br>transmitted on all VLs<br>from the port.                                                                                                    | Tota<br>l<br>cou<br>nt | Natur<br>al<br>numb<br>er |
|                                          | PortRcvData                  | infiniband_po<br>rt_rcv_data_to<br>tal                   | The total number of<br>data octets, divided by<br>4, (counting in double<br>words, 32 bits),<br>received on all VLs<br>from the port.                                                                                                    | Tota<br>l<br>cou<br>nt | Natur<br>al<br>numb<br>er |
|                                          | SymbolErrorC<br>ounter       | infiniband_sy<br>mbol_error_c<br>ounter_total            | Total number of minor<br>link errors detected on<br>one or more physical<br>lanes.                                                                                                    | Tota<br>l<br>cou<br>nt | Natur<br>al<br>numb<br>er |
|                                          | LinkErrorRec<br>overyCounter | infiniband_lin<br>k_error_recov<br>ery_counter_t<br>otal | Total number of times<br>the Port Training state<br>machine has<br>successfully completed<br>the link error recovery<br>process.                                                                                                    | Tota<br>l<br>cou<br>nt | Natur<br>al<br>numb<br>er |
|                                          | PortRcvErrors                | infiniband_po<br>rt_rcv_errors_t<br>otal                 | Total number of<br>packets containing<br>errors that were<br>received on the port<br>including:<br>Local physical errors<br>(ICRC, VCRC, LPCRC,<br>and all physical errors<br>that cause entry into<br>the BAD PACKET or<br>BAD PACKET DISCARD<br>states of the packet<br>receiver state machine)<br>Malformed data packet<br>errors (LVer, length, VL)<br>Malformed link packet<br>errors (operand, length,<br>VL) | Tota<br>l<br>cou<br>nt | Natur<br>al<br>numb<br>er |
|                                          |                              |                                                          | Packets discarded due<br>to buffer overrun<br>(overflow)                                                                                                    |                        |                           |

 Table 3-3 Diagnosis (IB, collected only in dedicated resource pools)

| Classif<br>icatio<br>n | Name                                | Metric                                                       | Description                                                                                                    | Uni<br>t               | Value<br>Rang<br>e        |
|------------------------|-------------------------------------|--------------------------------------------------------------|----------------------------------------------------------------------------------------------------|------------------------|---------------------------|
|                        | LocalLinkInte<br>grityErrors        | infiniband_loc<br>al_link_integri<br>ty_errors_tota<br>l     | This counter indicates<br>the number of retries<br>initiated by a link<br>transfer layer receiver.                                                                                                    | Tota<br>l<br>cou<br>nt | Natur<br>al<br>numb<br>er |
|                        | PortRcvRemo<br>tePhysicalErr<br>ors | infiniband_po<br>rt_rcv_remote<br>_physical_erro<br>rs_total | Total number of<br>packets marked with<br>the EBP delimiter<br>received on the port.                                                                                                    | Tota<br>l<br>cou<br>nt | Natur<br>al<br>numb<br>er |
|                        | PortRcvSwitc<br>hRelayErrors        | infiniband_po<br>rt_rcv_switch_<br>relay_errors_t<br>otal    | Total number of<br>packets received on the<br>port that were<br>discarded when they<br>could not be forwarded<br>by the switch relay for<br>the following reasons:<br>DLID mapping<br>VL mapping<br>Looping (output port =<br>input port) | Tota<br>l<br>cou<br>nt | Natur<br>al<br>numb<br>er |
|                        | PortXmitWait                        | infiniband_po<br>rt_transmit_w<br>ait_total                  | The number of ticks<br>during which the port<br>had data to transmit<br>but no data was sent<br>during the entire tick<br>(either because of<br>insufficient credits or<br>because of lack of<br>arbitration).                            | Tota<br>l<br>cou<br>nt | Natur<br>al<br>numb<br>er |
|                        | PortXmitDisc<br>ards                | infiniband_po<br>rt_xmit_discar<br>ds_total                  | Total number of<br>outbound packets<br>discarded by the port<br>because the port is<br>down or congested.                                                                                                    | Tota<br>l<br>cou<br>nt | Natur<br>al<br>numb<br>er |

#### Table 3-4 Metric names

| Classification       | Metric            | Description                                                                                            |
|----------------------|-------------------|----------------------------------------------------------------------------------------------------|
| Container<br>metrics | modelarts_service | Service to which a container belongs,<br>which can be <b>notebook</b> , <b>train</b> , or <b>infer</b> |
|                      | instance_name     | Name of the pod to which the container belongs                                                         |

| Classification | Metric            | Description                                                                                                    |
|----------------|-------------------|----------------------------------------------------------------------------------------------------|
|                | service_id        | Instance or job ID displayed on the page,<br>for example,<br>cf55829e-9bd3-48fa-8071-7ae870dae9<br>3a for a development environment<br>9f322d5a-<br>b1d2-4370-94df-5a87de27d36e for a<br>training job |
|                | node_ip           | IP address of the node to which the container belongs                                                                                                    |
|                | container_id      | Container ID                                                                                                    |
|                | cid               | Cluster ID                                                                                                    |
|                | container_name    | Name of the container                                                                                                    |
|                | project_id        | Project ID of the account to which the user belongs                                                                                                    |
|                | user_id           | User ID of the account to which the user who submits the job belongs                                                                                                    |
|                | npu_id            | Ascend card ID, for example, <b>davinci0</b><br>(to be discarded)                                                                                                    |
|                | device_id         | Physical ID of Ascend AI processors                                                                                                    |
|                | device_type       | Type of Ascend AI processors                                                                                                    |
|                | pool_id           | ID of a resource pool corresponding to a physical dedicated resource pool                                                                                                    |
|                | pool_name         | Name of a resource pool corresponding to a physical dedicated resource pool                                                                                                    |
|                | logical_pool_id   | ID of a logical subpool                                                                                                    |
|                | logical_pool_name | Name of a logical subpool                                                                                                    |
|                | gpu_uuid          | UUID of the GPU used by the container                                                                                                    |
|                | gpu_index         | Index of the GPU used by the container                                                                                                    |
|                | gpu_type          | Type of the GPU used by the container                                                                                                    |
|                | account_name      | Account name of the creator of a training, inference, or development environment task                                                                                                    |
|                | user_name         | Username of the creator of a training,<br>inference, or development environment<br>task                                                                                                    |

| Classification | Metric             | Description                                                                 |
|----------------|--------------------|-----------------------------------------------------------------------------|
|                | task_creation_time | Time when a training, inference, or development environment task is created |
|                | task_name          | Name of a training, inference, or development environment task              |
|                | task_spec_code     | Specifications of a training, inference, or development environment task    |
|                | cluster_name       | CCE cluster name                                                            |
| Node metrics   | cid                | ID of the CCE cluster to which the node belongs                             |
|                | node_ip            | IP address of the node                                                      |
|                | host_name          | Hostname of a node                                                          |
|                | pool_id            | ID of a resource pool corresponding to a physical dedicated resource pool   |
|                | project_id         | Project ID of the user in a physical dedicated resource pool                |
|                | npu_id             | Ascend card ID, for example, <b>davinci0</b><br>(to be discarded)           |
|                | device_id          | Physical ID of Ascend AI processors                                         |
|                | device_type        | Type of Ascend AI processors                                                |
|                | gpu_uuid           | UUID of a node GPU                                                          |
|                | gpu_index          | Index of a node GPU                                                         |
|                | gpu_type           | Type of a node GPU                                                          |
|                | device_name        | Device name of an InfiniBand or RoCE network NIC                            |
|                | port               | Port number of the IB NIC                                                   |
|                | physical_state     | Status of each port on the IB NIC                                           |
|                | firmware_version   | Firmware version of the IB NIC                                              |
|                | filesystem         | NFS-mounted file system                                                     |
|                | mount_point        | NFS mount point                                                             |
| Diagnos        | cid                | ID of the CCE cluster to which the node where the GPU resides belongs       |
|                | node_ip            | IP address of the node where the GPU resides                                |

| Classification | Metric           | Description                                                               |
|----------------|------------------|---------------------------------------------------------------------------|
|                | pool_id          | ID of a resource pool corresponding to a physical dedicated resource pool |
|                | project_id       | Project ID of the user in a physical dedicated resource pool              |
|                | gpu_uuid         | GPU UUID                                                                  |
|                | gpu_index        | Index of a node GPU                                                       |
|                | gpu_type         | Type of a node GPU                                                        |
|                | device_name      | Name of a network device or disk device                                   |
|                | port             | Port number of the IB NIC                                                 |
|                | physical_state   | Status of each port on the IB NIC                                         |
|                | firmware_version | Firmware version of the IB NIC                                            |